۱ -ورود داخل دانشگاه<u>:</u>

ابتدا وارد لينک زير شده:

## http://unidomain.researchlink.ir/

پس از آن مطابق تصاویر زیر فایل مقاله را آپلود مینمایید:

الف)

|                               | and Star and . But | ىلى ئېت تام كارېران دانشگاھى تە | el take                                        |
|-------------------------------|--------------------|---------------------------------|------------------------------------------------|
| Intrastanti Bo file selected. |                    |                                 | مشابهت یاپ<br>انانا ماله خود ا بانگذار، زمانند |
|                               | بار گذار ف         |                                 |                                                |
|                               |                    |                                 |                                                |
|                               |                    |                                 |                                                |

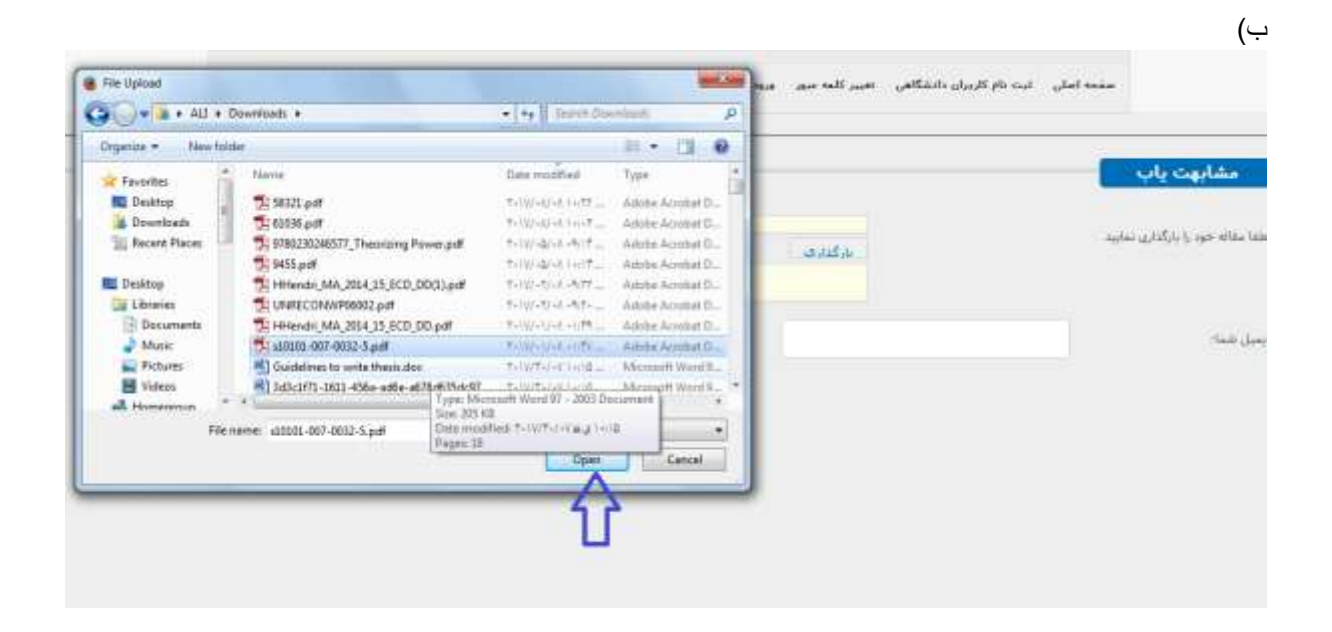

پس از انتخاب مقاله خود برروی دکمه بارگذاری کلیک بفرمایید:

|                              | 2818 | تغيير كلمه عبور | تیت نام کاربران دانشگاهی | مفحه املي |                                  |
|------------------------------|------|-----------------|--------------------------|-----------|----------------------------------|
|                              |      |                 |                          |           | مشابهت ياب                       |
| Growse s10101-007-0032-5.pdf |      | مرگ رو<br>م     |                          | ىايىد     | بقاله خود را <i>بارگذ</i> اری ند |
| درخواست بررسی                |      | Û               |                          |           | شما:                             |
|                              |      |                 |                          |           |                                  |
|                              |      |                 |                          |           |                                  |
|                              |      |                 |                          |           |                                  |

د)

پس از آپلود ایمیل خود را در پنجره پایینی جهت ارسال نتیجه بررسی به ایمیل به صورت صحیح وارد نمایید:

| Browne No file selected. |                                                       |               |                     |
|--------------------------|-------------------------------------------------------|---------------|---------------------|
|                          | ندگذاری<br>uLresearchlink.ir/Upload/RegArticle/±10101 |               | اد 1 تارمینای میکند |
| الدرخواست بروسان         |                                                       | you@email.com |                     |
| 12                       |                                                       | ₽             |                     |
|                          |                                                       | u .           |                     |

ه) پس ار مشاهده این تصویر در کمتر از ۱۲ ساعت ایمیل خود را چک نموده و نتیجه بررسی را دانلود بفرمایید

|      |                 | Dage Har sink - 10,90                                                                          | اسلی البند نام کربران دانتگاهی | tale                                        |
|------|-----------------|------------------------------------------------------------------------------------------------|--------------------------------|---------------------------------------------|
| Unes | ann             | ن، گذاری<br>میکند میکند میکند. میکن برای بعد ۱۹۹۵<br>میکند میکند دارد با ۲                     |                                | مشایویت پاپ<br>ا ملک خود را دارگذاری نمایند |
|      | ور دواست برزمین | یدام<br>درمواست شده تا مواقیت است گردید دیوه برود<br>درمواست شده تا مواقیت است گردید دیوه برود | you <del>gue 2</del> rum       |                                             |
|      |                 |                                                                                                |                                |                                             |

۱ -ورود خارج دانشگاه:

در صورتی که کاربر دانش لینک هستید با نام کاربری دانش لینک خود وارد این سامانه شوید و در صورتی که هنور در آن سامانه عضو نشده اید مطابق تصویر زیر پس از کامل کردن کلیه فیلدها ثبت نام بفرمایید:

|   |                 |  |           | بير اللغة شبقتى الرود | اربران دانشگاهی اندر | سلی لیت نام ک | and a       |                                       |
|---|-----------------|--|-----------|-----------------------|----------------------|---------------|-------------|---------------------------------------|
|   |                 |  |           |                       |                      | 2             | _           | قيت دام                               |
|   |                 |  |           |                       | -                    |               | نام 🚽       | ليت                                   |
|   |                 |  |           |                       |                      |               | skacie      | دايشگاو(                              |
|   |                 |  |           |                       |                      | 1             | النحاب كنين | کروہ تیت نام :<br>شمارہ<br>دانتیمونی: |
|   |                 |  |           |                       |                      |               |             | رشته تحصیلی-<br>تام و تام             |
|   |                 |  |           |                       |                      |               |             | خانوادگی:<br>ایسل:                    |
|   |                 |  |           |                       |                      |               |             | کلیہ تیورا                            |
|   |                 |  |           |                       |                      |               |             | نگرار کلمه عبور:                      |
| 4 | 80155           |  |           |                       |                      |               |             | ta page 15                            |
|   | Transmitter and |  |           |                       |                      |               |             |                                       |
|   |                 |  | (initial) | jin san               |                      |               |             |                                       |

|        |        |              | بيركلمه عبور ورود | صفحه اسلی تبت نام کاربران دانشگاهی ته |                   |
|--------|--------|--------------|-------------------|---------------------------------------|-------------------|
|        |        |              |                   |                                       | رود به سایت       |
|        | ، عيور | بازيابى كلمه |                   | _                                     | ورود              |
|        |        | نام کاربري:  |                   | yourname@ui.ac.ir                     | ام كاربرى(ايمبل): |
| 4      | 53368  | کد تصویري:   | 🗷دخيره كلمه عبور  |                                       | لمه عبور:         |
| انصراف | ارسال  |              | سایت انصراف       | ( 4, 23,3                             |                   |
|        |        |              | 1                 |                                       |                   |
|        |        |              |                   |                                       |                   |
|        |        |              |                   |                                       |                   |
|        |        |              |                   |                                       |                   |
|        |        |              |                   |                                       |                   |